## **COLLEGE BOARD OPPORTUNITY SCHOLARSHIP STEP 2 DIRECTIONS**

- 1. Go to the following website: <u>www.opportunity.collegeboard.org</u>
- 2. Sign in to your College Board account
- 3. Click on the yellow box that says, "Earn Scholarships" or "View Progress"

| Turn Your I<br>Scholarshi<br>The College Board has lau<br>of scholarships each year<br>Earn Scholarships                                                                                             | Efforts Into<br>ps<br>Inched a new scholarship program with \$5 million<br>beginning with the class of 2020.                                  |                            |
|----------------------------------------------------------------------------------------------------|----------------------------------------------------------------------------------------------------|----------------------------|
| 4. Click on "Practice for the SAT"                                                                                                    |                                                                                                    |                            |
| 5. Click on the yellow box labeled "Get Started"<br>Practice for the SAT<br>Practice 6 hours using Official SAT Practice on Khan Academy <sup>®</sup> for a chance to earn a<br>\$1,000 scholarship. |                                                                                                    |                            |
| ,                                                                                                    | Complete 6 hours of Official SAT Practice on Kha<br>earn your first entry.                                                                    | an Academy <sup>®</sup> to |
|                                                                                                    | Next Deadline: <b>October 31</b><br>150 <b>Practice for the SAT</b> scholarships will be awarded every month from<br>January through October. |                            |
|                                                                                                    | Practice time is updated within 24 hours.                                                                                                    |                            |
|                                                                                                    |                                                                                                    | Get Started                |
|                                                                                                    |                                                                                                    |                            |

- 6. Click on the yellow box labeled "Go To Khan Academy"
- 7. Link Khan Academy account to College Board
- 8. Make sure to spend at least 6 hours practicing on Khan Academy.
- 9. The deadline to qualify for this scholarship is October 31<sup>st</sup>.